## How do I log in to my Chromebook for the first time?

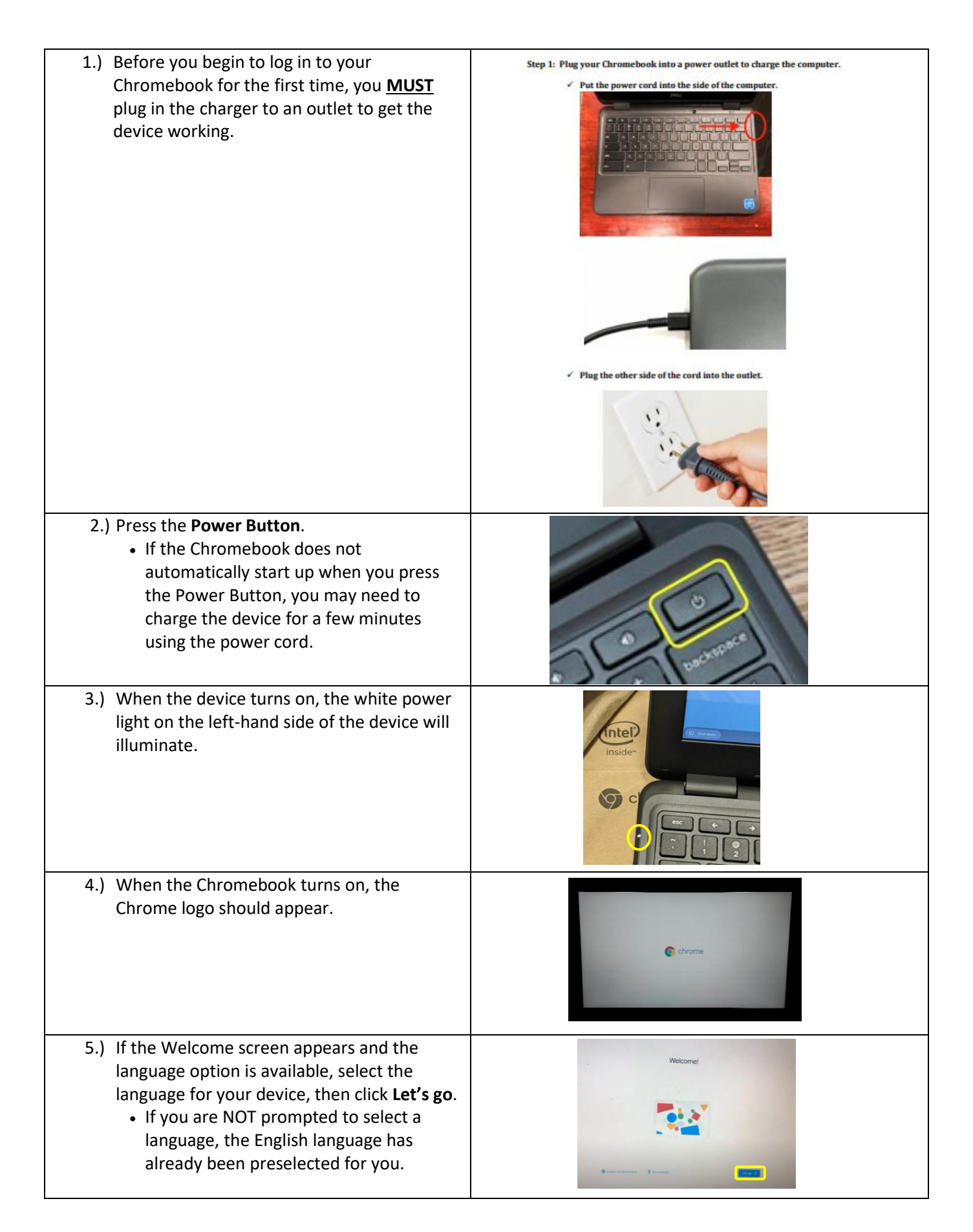

| ***NOTE: Steps 6 and 7 are only required if                                                                                |                                                                                                    |
|----------------------------------------------------------------------------------------------------|----------------------------------------------------------------------------------------------------|
| logging in for the 1 <sup>st</sup> time from home.***                                                                      | P Join Wi Fi network                                                                                                    |
| 6) You will see the Connect to network screen                                                                              | Names of the conceptive and the conceptive and the  |
| select your Wifi network from the list that                                                                                | Norman Statement                                                                                                    |
|                                                                                                    | R have                                                                                                    |
| appears.                                                                                                    | R 10000                                                                                                    |
| 7.) From the Join WI-FI Network window, enter                                                                              | Alter other users of this device to use this metads.                                                                                                    |
| in your wireless password, and click                                                                                       | Care Care Core                                                                                                    |
| Connect.                                                                                                    |                                                                                                    |
| 8.) If the Google terms of service screen                                                                                  | G<br>Google terms of each                                                                                                    |
| appears, click Accept and continue.                                                                                        | - Jain territs of service                                                                                                    |
| <ul> <li>If the Google terms of service screen</li> </ul>                                                                  | This weation of the Terms of Service is systematic formulate weating. To wait more internation<br>which these terms with prices proves combinence to reveal in one in the service internation.                                                                                                    |
| does NOT appear, it will ask you at a                                                                                      | GOOGLE TRIME OF SERVICE                                                                                                    |
| later time in the sign in process to                                                                                       | K Binnive March 31, 2020                                                                                                    |
| Accept the terms.                                                                                                    | What's covered in these terms<br>Dougs Covers and Covers D1 Additional Terms                                                                                                    |
| ·                                                                                                    | Typetime excurpt yeating                                                                                                    |
|                                                                                                    | C max                                                                                                    |
| 0) If the Gen in to your Chromobook window                                                                                 |                                                                                                    |
| 9.) If the sign in to your Chromebook window                                                                               |                                                                                                    |
| appears, sign in using your HCPS email                                                                                     |                                                                                                    |
| address and click Next.                                                                                                    | Sign in to your Chrometook                                                                                                    |
| (firstnamelastname@student.hcps.org)                                                                                       |                                                                                                    |
| <ul> <li>If the Sign in to your Chromebook</li> </ul>                                                                      | IRFORD                                                                                                    |
| window does NOT appear, you will be                                                                                        |                                                                                                    |
| prompted to sign in on the next screen.                                                                                    | (Dama)                                                                                                    |
|                                                                                                    | DelL                                                                                                    |
|                                                                                                    |                                                                                                    |
| 10.) From the Harford County Public School                                                                                 | Na siya nume a kalada ya kupa ng 🛛 🗙                                                                                                    |
| window, you will type in your organizational                                                                               | C HARPORD COUNTY<br>PUBLIC SCHOOLS                                                                                                    |
| account credentials to sign in and click Sign                                                                              | Sign in web your dependanced account                                                                                                    |
| in.                                                                                                    | Internaged Holder Aspectal                                                                                                    |
| <ul> <li>Username – <u>firstnamelastname@student.hcps.org</u></li> </ul>                                                   |                                                                                                    |
| (Sample: aaronburr@student.hcps.org)                                                                                       |                                                                                                    |
| <ul> <li>Password – Current password used this summer or last<br/>year. Students new to HCPS, passwords will be</li> </ul> |                                                                                                    |
| provided by the school.                                                                                                    | The case of supervises                                                                                                    |
| 11.) The Welcome to your new account window                                                                                | (a) an ensure second providence (                                                                                                    |
| will appear. Read the information and click                                                                                | Google<br>Wexanin rayour maxaccurit                                                                                                    |
| Accept.                                                                                                    |                                                                                                    |
| <ul> <li>If the Welcome to your new account</li> </ul>                                                                     | Statistical and a statistical statistical statistic    |
| window does NOT appear, just move on                                                                                       | The control of the control of the co |
| to the next sten                                                                                                    | Compared and the second of the second of     |
|                                                                                                    |                                                                                                    |
| 12.) An All set! window will appear to let you                                                                             |                                                                                                    |
| know that you have successfully logged in to                                                                               |                                                                                                    |
| vour Chromobook Click Get started                                                                                          | All set!<br>Summa plate a synchronister                                                                                                    |
| If the All set window does NOT appear                                                                                      |                                                                                                    |
| • If the All set! window does NOT appear,                                                                                  |                                                                                                    |
| just move on to the next step.                                                                                             |                                                                                                    |
|                                                                                                    |                                                                                                    |
|                                                                                                    | C minus x +                                                                                                    |
| 13.) Google Chrome should automatically open                                                                               | € → 0 0 A Entranoi Antoqueg E Di A Control Antoqueg E der Microline ( der der der der der der der der der der                                                                                                    |
| to the start.hcps.org webpage.                                                                                             | Google                                                                                                    |
| <ul> <li>If the start.hcps.org webpage does NOT</li> </ul>                                                                 |                                                                                                    |
| automatically appear, click the Home                                                                                       | Cotice:365 HC"PS.org Distriction Procession ePrint                                                                                                    |
| button.                                                                                                    |                                                                                                    |
|                                                                                                    |                                                                                                    |
|                                                                                                    | F ■ terretts     Made Jame Gene     Thinglink.     My padlet     The Manage     The Manage     The Man          |